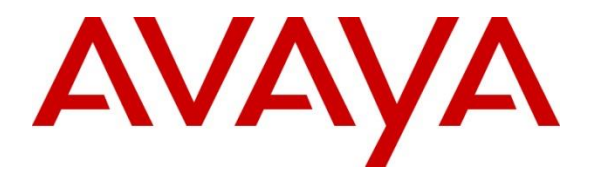

Avaya Solution & Interoperability Test Lab

# Application Notes for CSS Mindshare 100500 MaxPlus Dispatch Console integration with Avaya IP Office 11.1 -Issue 1.0

#### Abstract

These Application Notes describe the configuration steps required to integrate CSS Mindshare 100500 MaxPlus Dispatch Console 3.27.2 with Avaya IP Office Server Edition 11.1 and Avaya IP Office 500 V2 Expansion System 11.1. CSS Mindshare 100500 MaxPlus Dispatch Console incorporates telephony to integrate both radio and telephone functions. This solution also includes Console Builder for creating a user console.

Readers should pay attention to **Section 2**, in particular the scope of testing as outlined in **Section 2.1** as well as any observations noted in **Section 2.2**, to ensure that their own use cases are adequately covered by this scope and results.

Information in these Application Notes has been obtained through DevConnect compliance testing and additional technical discussions. Testing was conducted via the DevConnect Program at the Avaya Solution and Interoperability Test Lab.

# 1. Introduction

These Application Notes describe the configuration steps required to integrate CSS Mindshare 100500 MaxPlus Dispatch Console 3.27.2 with Avaya IP Office Server Edition 11.1 and Avaya IP Office 500 V2 Expansion System 11.1. CSS Mindshare 100500 MaxPlus Dispatch Console is purposely built for radio dispatch applications required for 24/7 operation. By integrating PC and audio processor components into a single device, CSS Mindshare 100500 Max Plus Dispatch Console provides a complete dispatch console workstation.

# 2. General Test Approach and Test Results

The interoperability testing scope is limited to MaxPlus Dispatch Console telephony integration with IP Office. The interoperability compliance test included feature and serviceability testing. The feature testing focused on establishing calls between MaxPlus Dispatch Console, Avaya SIP / H.323 desk phones, and the PSTN, and exercising basic telephony features, such as hold/resume, mute, and transfer. MaxPlus Dispatch does not support conferencing. Additional telephony features, such as call forward, call coverage, call park/unpark, and call pickup were also verified using IP Office Short Codes. The serviceability testing focused on verifying that MaxPlus Dispatch Console comes back into service after IP network interruption.

DevConnect Compliance Testing is conducted jointly by Avaya and DevConnect members. The jointly-defined test plan focuses on exercising APIs and/or standards-based interfaces pertinent to the interoperability of the tested products and their functionalities. DevConnect Compliance Testing is not intended to substitute full product performance or feature testing performed by DevConnect members, nor is it to be construed as an endorsement by Avaya of the suitability or completeness of a DevConnect member's solution.

Avaya recommends our customers implement Avaya solutions using appropriate security and encryption capabilities enabled by our products. The testing referenced in these DevConnect Application Notes included the enablement of supported encryption capabilities in the Avaya products. Readers should consult the appropriate Avaya product documentation for further information regarding security and encryption capabilities supported by those Avaya products.

Support for these security and encryption capabilities in any non-Avaya solution component is the responsibility of each individual vendor. Readers should consult the appropriate vendor-supplied product documentation for more information regarding those products.

For the testing associated with these Application Notes, the interface between Avaya systems and MaxPlus Dispatch Console did not include use of any specific encryption features as requested by CSS Mindshare.

## 2.1. Interoperability Compliance Testing

Interoperability compliance testing covered the following features and functionality:

- SIP user registration of MaxPlus Dispatch Console with IP Office.
- Calls between MaxPlus Dispatch Console and Avaya SIP / H.323 Deskphones with Direct IP Media (Shuffling) enabled and disabled.
- Calls between MaxPlus Dispatch Console and the PSTN.
- G.711MU and G.729 codec support.
- Proper DTMF tone generation.
- Basic telephony features including hold/resume, mute, redial, and blind and attended call transfer.
- Extended telephony features using IP Office short codes for Call Forwarding, Call Park/Unpark, and Call Pickup All.
- Use of programmable buttons (Console Builder button controls) for Call Pickup All on MaxPlus Dispatch Console.
- Proper system recovery after a loss of IP connectivity.

## 2.2. Test Results

All test cases passed with the following observations:

- Call Conferencing is not supported.
- Voicemail MWI is not supported.
- Call on Hold Reminder is not supported.
- Audio tones for invalid numbers or outbound call screening are not given but MaxPlus Dispatch Console line indicator display notifications are made.
- MaxPlus Dispatch Console line indicator display does not show called parties. In most cases, MaxPlus Dispatch Console line indicator displays the calling party only during ringing. Once that call is answered, the display clears. The display will continue to show the calling party if the call is not answered as per MaxPlus Dispatch Console design.
- If a call is answered, MaxPlus Dispatch Console line indicator display may show the calling party. Variations occur among the type of endpoints calling and whether they are registered to IP Office Server Edition or IP Office 500 V2 Expansion System.
- Calling the IP Office voicemail system via IP Office default short code \*17 is not reliable. This is addressed in future MaxPlus Dispatch Console release 3.28.3.
- Calls cannot be forwarded on busy/ring no answer/forward unconditional to MaxPlus Dispatch Console. This is addressed in future MaxPlus Dispatch Console release 3.28.4.

#### 2.3. Support

For technical support and information on MaxPlus Dispatch Console, contact CSS Mindshare Technical Support at:

- Phone: +1 402-261-8688 x2
- Email: techsupport@css-mindshare.com
- Website: <u>https://support.css-mindshare.com</u>

## 3. Reference Configuration

Figure 1 illustrates a sample configuration with an Avaya SIP-based network:

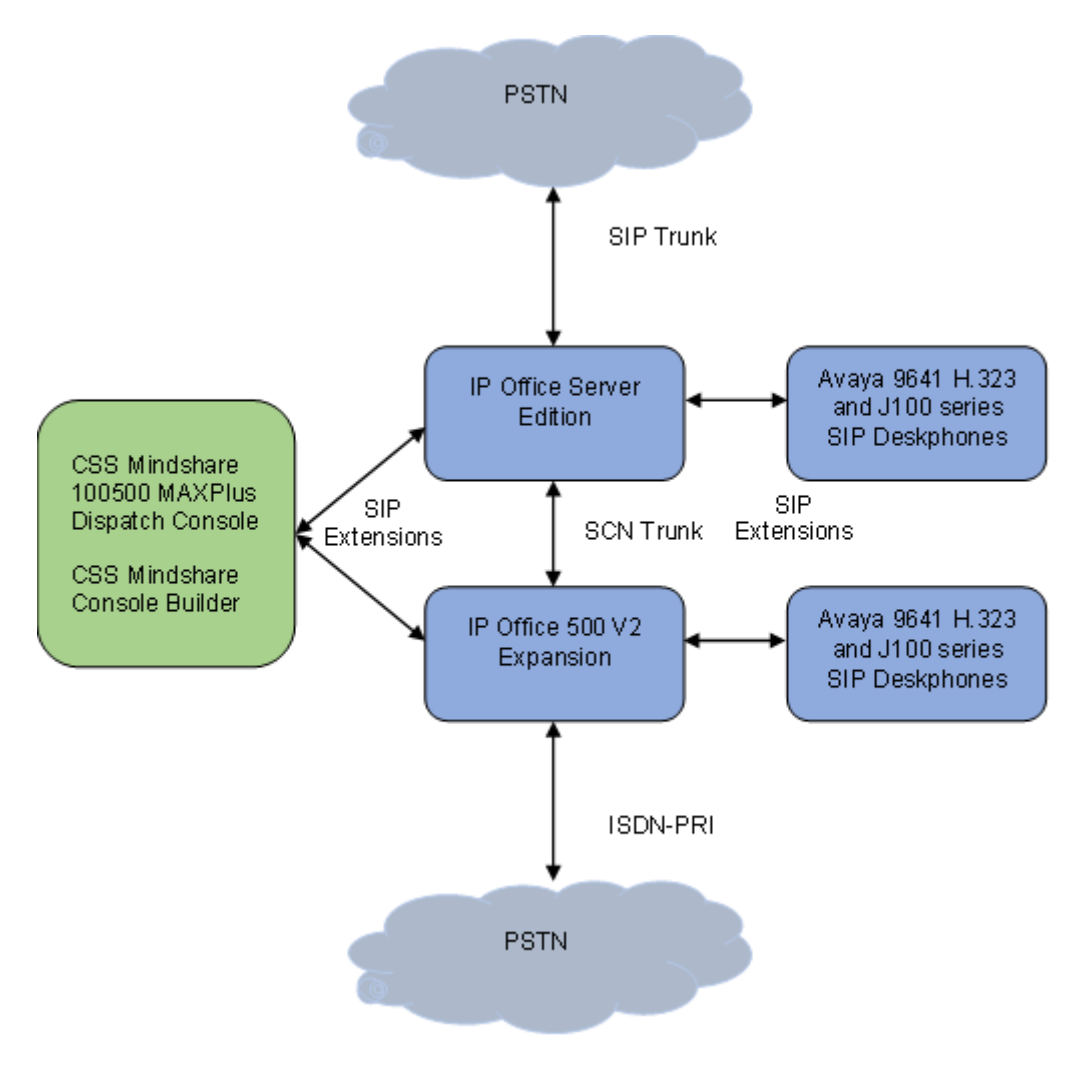

#### Figure 1: Avaya SIP Network with CSS Mindshare 100500 MaxPlus Dispatch Console

## 4. Equipment and Software Validated

The following equipment and software were used for the sample configuration provided:

| Equipment/Software                               | Release/Version                                        |
|--------------------------------------------------|--------------------------------------------------------|
| Avaya IP Office 500 V2 Expansion                 | 11.1.2.2.0                                             |
| Avaya IP Office Server Edition                   | 11.1.2.2.0                                             |
| Avaya 9641G IP Deskphone                         | 6.8.3.0.4 (H.323)                                      |
| Avaya J179 IP Phone                              | 4.0.7.0.7 (SIP)                                        |
| CSS Mindshare 100500 MaxPlus Dispatch<br>Console | 3.27.2<br>Debian GNU/Linux 10 (buster)<br>Gnome 3.30.2 |
| CSS Mindshare Console Builder                    | 3.27.2                                                 |

*Note:* Compliance Testing is applicable when the tested solution is deployed with a standalone *IP Office 500 V2 and also when deployed with IP Office Server Edition in all configurations.* 

# 5. Configure Avaya IP Office Server Edition

This section provides the procedures for configuring Avaya IP Office Server Edition. The procedures include the following areas:

- Verify License
- Obtain LAN IP Address
- Administer SIP Registrar
- Administer IP Codecs
- Administer SIP Extension for MaxPlus Dispatch Console
- Administer SIP User for MaxPlus Dispatch Console

**Note:** This section covers the configuration of Avaya IP Office Server Edition, but the configuration is the same for Avaya IP Office 500 V2 Expansion System.

## 5.1. Verify License

From a PC with **IP Office Admin** Suite installed, invoke **IP Office Manager.** Select the proper primary IP Office system (not shown), and log in using the appropriate credentials. Avaya IP Office Manager for Server Edition screen is displayed. From the configuration tree in the left pane, select **License** under the IP Office system that will be used to display a list of licenses in the right pane. Verify that there are sufficient licenses for **3rd Party IP Endpoints**.

| 扰 Avaya IP Office Select Manager | for Server Edition ServerEdition [11.1.2.2.0 | build 20] |          |                 | - 0        |      | Х        |
|----------------------------------|----------------------------------------------|-----------|----------|-----------------|------------|------|----------|
| File Edit View Tools He          | lp                                           |           |          |                 |            |      |          |
| i 🗶 🗁 - 🔙 🖪 💽 🔜 🛕                | ✓ 🐸 🕢 🕴 ServerEdition 🔹 I                    | icense    | •        |                 | •          |      |          |
| Configuration                    |                                              |           |          | C <sup>*</sup>  | - @ X V    | <    | >        |
|                                  |                                              |           |          |                 |            |      |          |
| Location(4)                      | License Remote Server                        |           |          |                 |            |      |          |
| ServerEdition                    |                                              |           |          |                 |            |      | ^        |
| 🗄 🖏 System (1)                   | Feature                                      | Instances | Status   | Expiration Date | Source     | ^    |          |
|                                  | Receptionist                                 | 10        | Valid    | Never           | PLDS Nodal |      |          |
|                                  | Additional Voicemail Pro Ports               | 252       | Valid    | Never           | PLDS Nodal |      |          |
| Control Unit                     | VMPro Recordings Administrators              | 1         | Valid    | Never           | PLDS Nodal |      |          |
| Extension (1                     | Office Worker                                | 1000      | Valid    | Never           | PLDS Nodal |      |          |
| 🕂 🐨 🖉 User (18)                  | VMPro TTS Professional                       | 40        | Valid    | Never           | PLDS Nodal |      |          |
| F. Group (2)                     | IPSec Tunnelling                             | 1         | Obsolete | Never           | PLDS Nodal |      |          |
|                                  | Power User                                   | 1000      | Valid    | Never           | PLDS Nodal |      |          |
| Short Code (                     | Avaya IP endpoints                           | 1000      | Valid    | Never           | PLDS Nodal |      |          |
| Service (0)                      | SIP Trunk Channels                           | 256       | Valid    | Never           | PLDS Nodal |      |          |
| 🗄 🛶 🕞 Incoming Ca                | IP500 Universal PRI (Additional cha          | 100       | Obsolete | Never           | PLDS Nodal |      |          |
| IP Route (1)                     | CTI Link Pro                                 | 1         | Valid    | Never           | PLDS Nodal |      |          |
|                                  | Wave User                                    | 16        | Obsolete | Never           | PLDS Nodal |      |          |
| License (22)                     | 3rd Party IP Endpoints                       | 1000      | Valid    | Never           | PLDS Nodal |      |          |
| Auto Attend                      | Server Edition                               | 150       | Valid    | Never           | PLDS Nodal |      |          |
| 🗄 🖌 🖌 ARS (3)                    | UMS Web Services                             | 1000      | Valid    | Never           | PLDS Nodal |      |          |
|                                  | Avaya Mac Softphone                          | 1000      | Valid    | Never           | PLDS Nodal |      |          |
|                                  | Avaya Softphone Licence                      | 1000      | Valid    | Never           | PLDS Nodal |      |          |
| Location (4)                     | SM Trunk Channels                            | 128       | Valid    | Never           | PLDS Nodal | ~    | ~        |
| Authorizatio                     | <                                            |           |          |                 |            | >    |          |
|                                  |                                              |           |          | 01/             |            |      |          |
| < >                              |                                              |           |          | OK              | Cancel     | Help |          |
| Ready                            |                                              |           |          |                 |            |      | <b>a</b> |

### 5.2. Obtain LAN IP Address

From the configuration tree in the left pane, select **System** to display the System screen for the IP Office Server Edition in the right pane. Select the **LAN1** tab, followed by the **LAN Settings** subtab in the right pane. Make a note of the IP Address (*e.g., 10.64.110.65*), which will be used in **Section 6.4** to configure MaxPlus Dispatch Console.

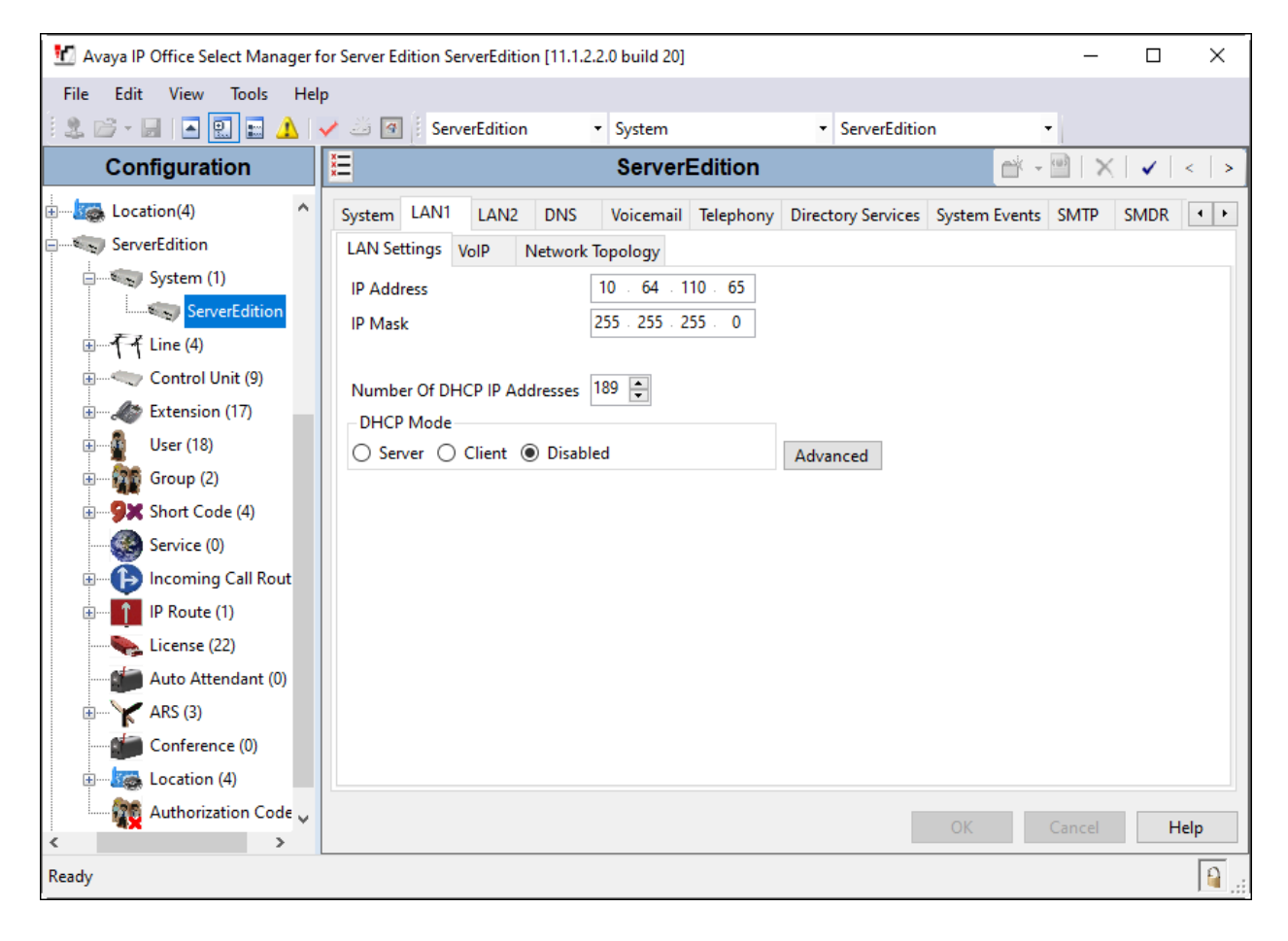

## 5.3. Administer SIP Registrar

Select the **VoIP** sub-tab in the **LAN1** tab. Ensure that **SIP Registrar Enable** is checked and enter a valid **Domain Name**. In the compliance testing, the **SIP Domain Name** field was set to *avaya.com*. TCP transport protocol was enabled for the **Layer 4 Protocol**, which was also used by MaxPlus Dispatch Console.

| 🐮 Avaya IP Office Select Manager fo                                                              | r Server Edition ServerEdition [11.1.2.2.0 build 20]                                                                                                    | _                    |             |
|--------------------------------------------------------------------------------------------------|----------------------------------------------------------------------------------------------------|----------------------|-------------|
| File Edit View Tools Help                                                                        |                                                                                                    |                      |             |
| 🗄 🏖 🗁 - 🔚 🖪 💽 📰 🔺 🔻                                                                              | ServerEdition • System • ServerEdition •                                                                                                    |                      |             |
| Configuration                                                                                    | E ServerEdition                                                                                                    | - 🖻   🗙              | ✓   <   > ] |
| Location(4)                                                                                      | System         LAN1         LAN2         DNS         Voicemail         Telephony         Directory Services         System Events         SM           LAN Settings         VolP         Network Topology         Volcemail         Volcemail | TP SMDR              | VolP • •    |
| System (1)<br>ServerEdition                                                                      | ✓       H.323 Gatekeeper Enable         △       Auto-create User         →       H.323 Remote Extension Enable         H.323 Signaling over TLS       Preferred         ✓       Remote Call Signaling Port         1720       +                                                                                                    |                      | ^           |
| Extension (17)     Extension (17)     User (18)     Group (2)     Short Code (4)     Service (0) | ✓ SIP Trunks Enable         ✓ SIP Registrar Enable         △ Auto-create Extension/User         △ SIP Domain Name         avaya.com                                                                                                    | Allow All            |             |
| Incoming Call Route      IP Route (1)      License (22)      final Auto Attendant (0)            | Layer 4 Protocol UDP UDP Port 5060 Remote UDP Port<br>UDP TCP TCP Port 5060 Remote TCP Port<br>TLS TLS Port 5061 Remote TLS Port                                                                                                    | 5060<br>5060<br>5061 |             |
| ARS (3)                                                                                          | Challenge Expiration Time (sec) 13                                                                                                    | _                    | >           |
| Authorization Code ((                                                                            | ОК                                                                                                    | Cancel               | Help        |
| Ready                                                                                            |                                                                                                    |                      | <b>a</b>    |

## 5.4. Administer IP Codecs

Select the **VoIP** tab in System. The **VoIP** sub-tab displays **Selected** codecs at the system level. *G.711 ULAW* and *G.711 ALAW* are selected. G.729 can also be configured at the system level.

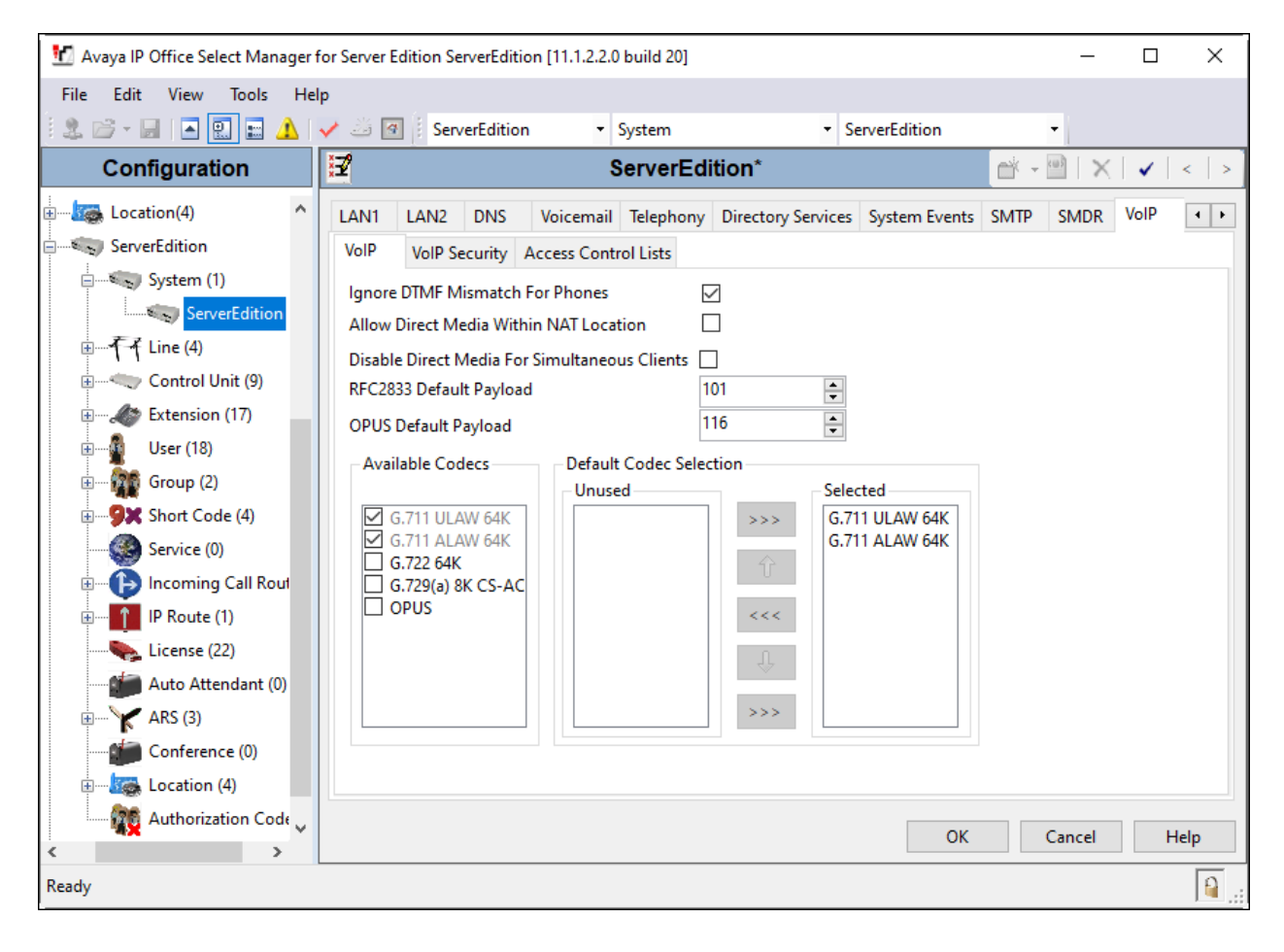

### 5.5. Administer SIP Extension for MaxPlus Dispatch Console

From the configuration tree in the left pane, right-click on **Extension** and select New  $\rightarrow$  SIP from the pop-up list (not shown) to add a new SIP extension. Enter the desired extension for the **Base Extension** field as shown below. In this example, MaxPlus Dispatch Console was assigned extension 70010. This is the extension that MaxPlus Dispatch Console will use to register with IP Office Server Edition. Enter an appropriate **Phone Password**. This will be used by MaxPlus Dispatch Console to register to IP Office Server.

| 🐮 Avaya IP Office Select Manager for Ser | ver Edition ServerEdition [11.1.2.2.0 build 20] |                    | — C               | x c        |
|------------------------------------------|-------------------------------------------------|--------------------|-------------------|------------|
| File Edit View Tools Help                |                                                 |                    |                   |            |
| 🗄 🗶 🗁 - 属 🖪 💽 📰 🔺 🛹 4                    | ServerEdition - Extension                       | ✓ 11200 70001      | -                 |            |
| Configuration                            | 🛃 SIP E                                         | xtension: 8000 *   | 📑 - 🖻   🗙   🗸   - | < 🛛 > 🛔    |
| 🗄 👗 BOOTP (2)                            | Extension VolP                                  |                    |                   |            |
| ⊕ Operator (3)                           | Extension ID                                    | 8000               |                   | ^          |
| Solution                                 | Base Extension                                  | 70010              |                   |            |
| User(22)                                 | Phone Password                                  |                    |                   | $\bigcirc$ |
| ⊕                                        | Confirm Diseas Descured                         |                    |                   |            |
|                                          |                                                 |                    |                   |            |
| Time Profile(0)                          | Caller Display lype                             | On                 |                   | ~          |
|                                          | Reset Volume After Calls                        |                    |                   |            |
|                                          | Device Type                                     | Unknown SIP device |                   |            |
| Location(4)                              | Location                                        | Automatic          |                   | ~          |
| System (1)                               | Fallback As Remote Worker                       | Auto               |                   | ~          |
|                                          | Module                                          | 0                  |                   |            |
| ⊕≪ Control Unit (9)                      | Port                                            | 0                  |                   |            |
| Extension (16)                           | Disable Constructions                           |                    |                   |            |
| 11200 70001                              |                                                 |                    |                   | ~          |
| 11207 70002                              |                                                 |                    |                   |            |
| < >                                      |                                                 |                    | OK Cancel         | Help       |
| Ready                                    |                                                 |                    |                   | <b>a</b>   |

Select the **VoIP** tab. The **Codec Selection** is configured using the system level defaults from **Section 5.4** of *G.711 ULAW* and *G.711 ALAW*. Enable **Allow Direct Media Path** so that audio/RTP may flow directly between two SIP endpoints without using media resources in Avaya IP Office Server Edition. Select *disabled* for **Media Security**.

| 扰 Avaya IP Office Select Manager | for Server Edition ServerEd | lition [11.1.2.2.0 build 20] |               |                                       |            | _                                |                                                                                                    | ×    |
|----------------------------------|-----------------------------|------------------------------|---------------|---------------------------------------|------------|----------------------------------|----------------------------------------------------------------------------------------------------|------|
| File Edit View Tools He          | elp                         |                              |               |                                       |            |                                  |                                                                                                    |      |
| 🗄 🚨 - 😹 🛛 💽 🔜 🛕                  | 🗸 🍰 🖪 🕴 ServerEdit          | ion • Extension              | • 11          | 200 70001 -                           |            |                                  |                                                                                                    |      |
| Configuration                    | 32                          | SIP Ex                       | xtension: 800 | 0 *                                   | <b>- *</b> | ${}^{\odot} \times {}^{\times} $ | <                                                                                                    | > 🛔  |
| 🗶 воотр (2) 🔨                    | Extension VolP              |                              |               |                                       |            |                                  |                                                                                                    |      |
| 💯 Operator (3)                   | ID A data                   | 0 0 0 0                      |               |                                       |            | Requires DTMI                    | -                                                                                                    |      |
| Solution                         | IP Address                  | 0.0.0.0                      |               |                                       | Г          | Local Hold Mu                    | isic                                                                                                    |      |
| ⊕ <b>₽</b> User(22)              | Codec Selection             | System Default               |               | · · · · · · · · · · · · · · · · · · · | - L        | Re-invite Sunr                   | orted                                                                                                    |      |
| • 🎆 Group(2)                     |                             | Unused                       | S             | elected                               |            |                                  | , in the second second se |      |
| ⊕ <b>9</b> X Short Code(47)      |                             |                              | >>> (         | 5.711 ULAW 64K                        |            |                                  | caown                                                                                                    |      |
| Directory(0)                     |                             |                              |               | 5./11 ALAW 64K                        |            | MIOW Direct                      | t iviedia                                                                                                    | Path |
| (j) Time Profile(0)              |                             |                              | 1             |                                       |            |                                  |                                                                                                    |      |
| Account Code(0)                  |                             |                              | <<<           |                                       |            |                                  |                                                                                                    |      |
| 🗄 📲 User Rights(9)               |                             |                              |               |                                       |            |                                  |                                                                                                    |      |
|                                  |                             |                              | - U           |                                       |            |                                  |                                                                                                    |      |
| ServerEdition                    |                             |                              | >>>           |                                       |            |                                  |                                                                                                    |      |
| ⊕ System (1)                     |                             |                              |               |                                       |            |                                  |                                                                                                    |      |
| 1 - 1 - 1 Line (4)               | Reserve License             | None                         |               |                                       | $\sim$     |                                  |                                                                                                    |      |
| Evtencion (16)                   | Fax Transport Support       | None                         |               |                                       | ~          |                                  |                                                                                                    |      |
| 11200 700                        |                             | DEC2022/DEC4722              |               |                                       |            |                                  |                                                                                                    |      |
| 11201 700                        | DTIVIF Support              | RFC2853/RFC4755              |               | 1                                     | ~          |                                  |                                                                                                    |      |
| 11202 700                        | 3rd Party Auto Answer       | None                         | ~             |                                       |            |                                  |                                                                                                    |      |
| 11203 700                        | Media Security              | Disabled                     |               | $\sim$                                |            |                                  |                                                                                                    |      |
| 11204 700                        |                             |                              |               |                                       |            |                                  |                                                                                                    |      |
| 11205 700                        |                             |                              |               |                                       |            |                                  |                                                                                                    |      |
| <                                |                             |                              |               |                                       | OK         | Cancel                           | He                                                                                                    | lp   |
| Ready                            |                             |                              |               |                                       |            |                                  |                                                                                                    |      |

## 5.6. Administer SIP User for MaxPlus Dispatch Console

From the configuration tree in the left pane, right-click on **User** and select **New** from the pop-up list (not shown). Enter a value for the **Name** field (e.g., *Mindshare Cons2*). For the **Extension** field, enter the SIP extension administered in **Section 5.5** (e.g., *70010*).

| 📶 Avaya IP Office Select Mar | nager for Server Edition ServerEd | lition [11.1.2.2.0 build 20] |                                       | – 🗆 ×           |
|------------------------------|-----------------------------------|------------------------------|---------------------------------------|-----------------|
| File Edit View Tools         | Help                              |                              |                                       |                 |
| 🗄 🚨 + 🔜 🛛 🔜 🔛                | 🛕 🗸 🐸 💽 🕴 ServerEdit              | ion 🔻 User                   | <ul> <li>NoUser</li> </ul>            | -               |
| Configuration                | Z                                 | <user:0>: *</user:0>         | 🛁 🗕 👘                                 | ×   ✓   <   > 🌆 |
| BOOTP (2)                    | User Voicemail DND                | Short Codes Source Numbers   | Telephony Forwarding Dial In          | Voice Recording |
| Operator (3)                 | Name                              | Mindshare Cons2              |                                       | ^               |
| Solution                     | Password                          |                              |                                       | 1               |
| user (21)                    | Confirm Password                  |                              |                                       | =               |
| Group(2)                     |                                   |                              |                                       | -               |
| Short Code(47)               | Unique Identity                   |                              |                                       |                 |
| Directory(0)                 | Conference PIN                    |                              |                                       |                 |
| (1) Time Profile(0)          | Confirm Audio                     |                              |                                       | 7               |
| Account Code(0)              | Conference PIN                    |                              |                                       |                 |
| User Rights(9)               | Account Status                    | Enabled                      | · · · · · · · · · · · · · · · · · · · | ~               |
| Location(4)                  | Full Name                         |                              |                                       |                 |
| ServerEdition                | Extension                         | 70010                        |                                       |                 |
|                              | Email Address                     |                              |                                       |                 |
|                              | Locale                            |                              | ,                                     | v               |
| Control Unit (9)             | Priority                          | 5                            |                                       | ~               |
| User (17)                    | System Phone Rights               | None                         | ~                                     | _               |
| NoUser                       | Profile                           | Basic User                   | ~                                     |                 |
|                              |                                   | Receptionist                 |                                       |                 |
|                              |                                   | Enable Softphone             |                                       |                 |
| 72019 9641 F                 |                                   | Enable one-X Portal Services |                                       | ~               |
| 71001 H323U                  |                                   |                              | ОК                                    | Cancel Help     |
| Ready                        |                                   |                              |                                       | <b>a</b>        |

Select the **Voicemail** tab and select **Voicemail On** to enable voicemail for MaxPlus Dispatch Console. Specify a **Voicemail Code** to be used when logging into voicemail.

| 扰 Avaya IP Office Select Mana  | ager for Server Edition Serverl | Edition [11.1.2.2.0 build 20] |                            | – 🗆 X                         |
|--------------------------------|---------------------------------|-------------------------------|----------------------------|-------------------------------|
| File Edit View Tools           | Help                            |                               |                            |                               |
| 🗄 🏖 🗁 - 🔙 🔺 🔜 🔛 🖌              | 🚹 🗸 🐸 💽 🅴 ServerEd              | lition 🝷 User                 | <ul> <li>NoUser</li> </ul> | •                             |
| Configuration                  | 12                              | <user:0>: *</user:0>          |                            | 📸 - 🖻   🗙   🗸   <   > 🛷       |
| BOOTP (2)                      | User Voicemail DND              | Short Codes Source Number     | Telephony Forwarding       | Dial In Voice Recording E • • |
| Operator (3)                   | Voicemail Code                  | •••••                         |                            | Voicemail On                  |
| Solution                       | Confirm Voicemail Code          | •••••                         |                            | Voicemail Help                |
| 표 📲 User (21)                  | Voicemail Email                 |                               |                            | Voicemail Ringback            |
| 🖅 🔐 Group(2)                   | Voiceman Eman                   |                               |                            | Voicemail Email Reading       |
| Short Code(47)                 |                                 |                               |                            | UMS Web Services              |
| Directory(0)                   |                                 |                               |                            | Enable GMAIL API              |
| (1) Time Profile(0)            |                                 |                               |                            | Lamont                        |
| Account Code(0)                | Voicemail Email                 |                               |                            |                               |
| 🖅 🖓 User Rights(9)             | Off () Copy () F                | orward () Alert               |                            |                               |
| 🖅 🔤 Location(4)                | DTMF Breakout                   |                               |                            |                               |
| ServerEdition                  | Reception/Breakout (D           | TMF 0) System Default ()      |                            | ~                             |
|                                | <b>i</b>                        |                               |                            |                               |
| ⊞ <b>T</b> - <b>T</b> Line (4) | Breakout (DTMF 2)               | System Default ()             |                            | ~                             |
| E Control Unit I               | 1                               |                               |                            |                               |
| Extension (17                  | Breakout (DTMF 3)               | System Default ()             |                            | ~                             |
| 🗎 User (17)                    |                                 |                               |                            |                               |
| NoUser                         |                                 |                               |                            |                               |
| 72012 11                       | <                               |                               |                            | >                             |
| 72011 16                       |                                 |                               | 0                          | K Cancel Help                 |
| K >                            |                                 |                               |                            |                               |
| Ready                          |                                 |                               |                            | M                             |

| 🔣 Avaya IP Office Select Mana  | ager for Server Edition ServerEdition [11.1.2.2.0 build 20] |                            | – 🗆 X                            |
|--------------------------------|-------------------------------------------------------------|----------------------------|----------------------------------|
| File Edit View Tools           | Help                                                        |                            |                                  |
| i 🤱 🗁 - 🔜 🛛 🔜 🔛 🖌              | 🚹 🗸 🍰 🗃 🕴 ServerEdition 🔹 User                              | <ul> <li>NoUser</li> </ul> | -                                |
| Configuration                  | ☑ <user:0>: *</user:0>                                      |                            | 📸 - 🖻   🗙   🗸   <   > 🛷          |
| 👗 ВООТР (2)                    | User Voicemail DND Short Codes Source Number                | rs Telephony Forwardin     | ng Dial In Voice Recording E • • |
| Operator (3)                   | Call Settings Supervisor Settings Multi-line Options Ca     | II Log TUI                 |                                  |
| Solution                       | Outside Call Sequence Default Ring                          | ~                          | Call Waiting On                  |
| 🗄 🖳 🖉 User (21)                | Inside Call Sequence Default Ring                           |                            | Answer Call Waiting On Hold      |
| 🗄 ···· 🌠 Group(2)              |                                                             | · · ·                      |                                  |
| 🗄 🧐 🎗 Short Code(47)           | Ringback Sequence Default Ring                              | ~                          | Busy On Held                     |
| Directory(0)                   | No Answer Time (sec) System Default (                       | 15)                        | Off-hook Station                 |
| Time Profile(0)                | Wrap-Up Time (sec) 2                                        | •                          |                                  |
| Account Code(0)                | Transfer Return Time (sec) Off                              | ▲<br>▼                     |                                  |
| 🗄 📲 💁 User Rights(9)           | Call Cost Mark-Up 100                                       |                            |                                  |
| Location(4)                    | Advertise Callee State To Internal Callers System Default ( | Off) ~                     |                                  |
| ServerEdition                  |                                                             |                            |                                  |
| 🕀 🐨 🖏 System (1)               |                                                             |                            |                                  |
| ⊞ <b>T</b> - <b>T</b> Line (4) |                                                             |                            |                                  |
| 🗄 🛶 Control Unit I             |                                                             |                            |                                  |
| ⊕                              |                                                             |                            |                                  |
| 🖃 🔤 User (17)                  |                                                             |                            |                                  |
| NoUser                         |                                                             |                            |                                  |
|                                | <                                                           |                            | >                                |
| 72011 16                       |                                                             |                            | OK Cancel Help                   |
| Ready                          | L                                                           |                            | <b>a</b>                         |

Select the **Telephony** tab followed by the **Call Settings** sub-tab. Note the settings for the user.

# 6. Configure CSS Mindshare 100500 MaxPlus Dispatch Console

This section covers MaxPlus Dispatch Console configuration using Console Builder . The procedure covers the following areas:

- Configure IP Address
- Launch Console Builder
- Configure Phone System Parameters
- Administer IP Comms
- Create Console Layout
- Save Layout to Configuration File

#### 6.1. Configure IP Address

**Note:** MaxPlus Dispatch Console requires two IP addresses. The second IP address is internally assigned as the next numerical assignment, e.g., if a static address of *10.64.10.51* is assigned to the console, *10.64.10.52* is internally assigned. Static IP addresses can avoid address conflicts. MaxPlus Dispatch Console is configured for DHCP on power up. A static IP address can be assigned via the operating system desktop. Select the **Settings** button from the **System Menu** to open the Settings dialog. Click **Network** on the left side to access the **Wired** properties.

| ٩            | Settings          | Network              | - | ۰ | × |
|--------------|-------------------|----------------------|---|---|---|
| *            | Bluetooth         |                      |   |   |   |
| 4            | Background        | Wired +              |   |   |   |
| A            | Notifications     | Connected - 100 Mb/s |   |   |   |
| ۹            | Search            | VPN +                |   |   |   |
| P            | Region & Language | Not set up           |   |   |   |
| 0            | Universal Access  |                      |   |   |   |
| -            | Online Accounts   | Network Proxy Off    |   |   |   |
| ىك           | Privacy           |                      |   |   |   |
| <            | Sharing           |                      |   |   |   |
| <b>4</b> (1) | Sound             |                      |   |   |   |
| Ge           | Power             |                      |   |   |   |
| <u>5</u> 2   | Network           |                      |   |   |   |
| ÷            | Devices >         |                      |   |   |   |
| B            | Details >         |                      |   |   |   |

Solution & Interoperability Test Lab Application Notes ©2022 Avaya Inc. All Rights Reserved. Click the **Wired** Settings button to the right of the **Connected** slider. After the **Wired** settings appear, click on **IPv4**. Assign an address by clicking the **Manual** radio button and input the appropriate network information. In this case, an internal IP address of *10.64.10.51* is assigned (and implicitly *10.64.10.52*).

| Cancel                         |                                                  | Wired    |                                                   | Apply    |
|--------------------------------|--------------------------------------------------|----------|---------------------------------------------------|----------|
| Details Identity               | IPv4 IPv6                                        | Security |                                                   |          |
| IPv4 Method                    | <ul> <li>Automatic (D</li> <li>Manual</li> </ul> | HCP)     | <ul> <li>Link-Local (</li> <li>Disable</li> </ul> | Dnly     |
| Addresses                      |                                                  |          |                                                   |          |
| Address                        | Net                                              | mask     | Gateway                                           |          |
| 10.64.10.51                    | 255.255.25                                       | 5.0      | 10.64.10.1                                        | 0        |
|                                |                                                  |          |                                                   | 8        |
| DNS<br>10.64.110.100, 75.75.7  | 5.75                                             |          | Aut                                               | omatic   |
| Separate IP addresses with con | nmas                                             |          |                                                   |          |
| Routes<br>Address              | Netmask                                          |          | Aut                                               | omatic O |
|                                |                                                  |          |                                                   | 8        |

#### 6.2. Launch Console Builder

The Console user interface is configured using Console Builder, an application resident on the MaxPlus Dispatch Console environment. Launch the application from the Administrator account on the system through the **Applications**  $\rightarrow$  **Mindshare**  $\rightarrow$  **ConsoleBuilder** selection.

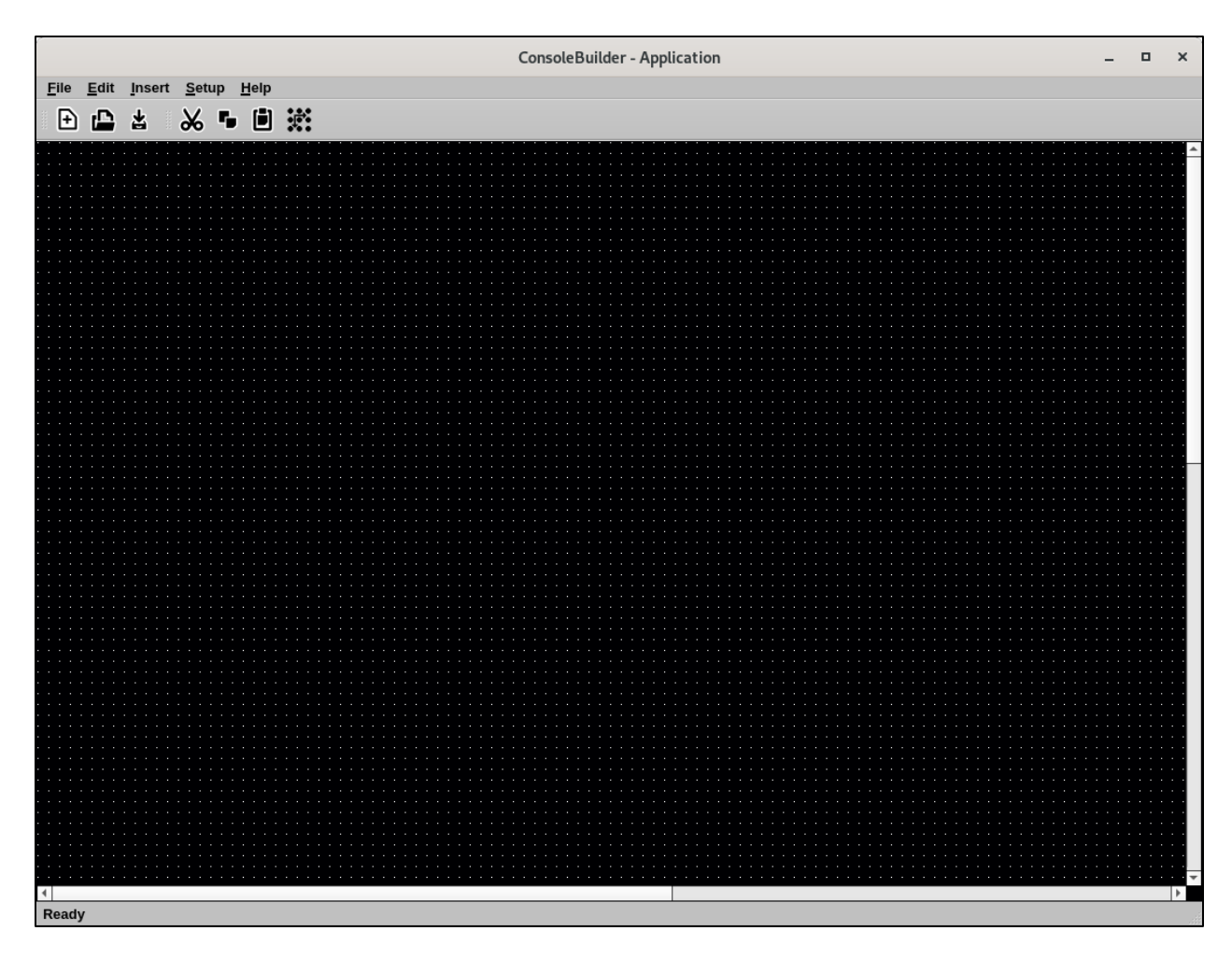

#### 6.3. Configure Phone System Parameters

Select Setup  $\rightarrow$  Setup Phone System from the menu. Input 20 hops for Set SIP Packet Time to live. Select the TCP checkbox. Set SIP Time Before Retry to 2000 ms. Clear any default digit mappings. Retain the default values in the remaining fields.

| Set                          | tup Phon          | e Sys  | tem Parameters                               |           | ×   |
|------------------------------|-------------------|--------|----------------------------------------------|-----------|-----|
| SIP Global Setup             |                   |        |                                              |           |     |
| SIP Packet Time to live:     | 20                | hops   | SIP Max Retry Count:                         | 3         |     |
| SIP Time Before Retry:       | 2000              | ms     | SIP Registration Time:                       | 1800      | sec |
| SIP Local Port Number:       | 5060              |        | ✓ Auto Hold                                  | V TCP     |     |
| Phone Line Tone Control Para | ameters           |        |                                              |           |     |
| Guard Tone Frequency:        | 2175              | Hz     | Function F1 Frequency:                       | 1950      | Hz  |
| Guard Tone Level:            | 0                 | dB     | Function F2 Frequency:                       | 1850      | Hz  |
| Guard Tone Duration:         | 130               | ms     | Function Tone Level:                         | -10       | dB  |
| Hold Tone Frequency:         | 2175              | Hz     | Function Tone Duration:                      | 40        | ms  |
| Hold Tone Level:             | -20               | dB     | Radio Tone Burst Interval:                   | 7         | sec |
| Phone Line Crosspatch VOX    | Parameters        |        |                                              |           |     |
| VOX Trigger Level:           | -20               | dB     | VOX Hangtime:                                | 3000      | ms  |
| DTMF Signaling Parameters    |                   |        |                                              |           |     |
| DTMF Digit On Time:          | 100               | ms     | DTMF Flywheel:                               | 2000      | ms  |
| DTMF Digit Off Time:         | 100               | ms     | DTMF Level:                                  | -10       | dB  |
| DTMF Wait/Pause Time:        | 500               | ms     | RFC 2833 Flash Duration:                     | 1250      | ms  |
| Phone Line Ringer Levels     |                   |        |                                              |           |     |
| All Lines OnHo               | ok:               |        | One or more lines                            | Offhook:  |     |
| Ring Level:                  | -8                | dB     | Ring Level:                                  | -14       | dB  |
| Speaker (1-8):<br>Speak      | 1<br>er 1=Select. | .2=Uns | Speaker (1-8):<br>select1. 3=Unselect2, etc. | 2         |     |
| Digit Map:                   |                   |        |                                              |           |     |
|                              |                   |        |                                              | <u> 0</u> |     |

Solution & Interoperability Test Lab Application Notes ©2022 Avaya Inc. All Rights Reserved.

### 6.4. Administer IP Comms

Select **Setup \rightarrow Setup IP Comms** from the menu to administer lines on the console. Select *Phone* in the **Type** column. Input 70010 in the **Line Name** column. Select *uLaw* or *G*.729 for the **Codec** column.

|       | Туре   | Line Name | RX IP Address | RX Port | TX IP Address | TX Port | Delay | Max<br>Buffer<br>Size | TTL | TxN | /lon | Code | с  | Channel Items | RX Block | Other<br>Setup |
|-------|--------|-----------|---------------|---------|---------------|---------|-------|-----------------------|-----|-----|------|------|----|---------------|----------|----------------|
| Pł    | none 👻 | 70010     |               | 10001   |               | 12001   | 5     | 40                    | 2   |     | Ψ.   | uLaw | Ŧ  | Setup SIP     | RX Block | Other          |
| Of    | ť₹     | 70112     |               |         |               |         |       |                       |     |     | Ψ.   | uLaw | Ψ. | None          | RX Block | Other          |
| Of    | Ť v    |           |               |         |               |         |       |                       |     |     | Ŧ    | uLaw | v  | None          | RX Block | Other          |
| Of    | Ť Ŧ    | Line 4    | 235.98.99.104 | 10004   | 235.98.99.104 | 12004   |       |                       |     |     | Ŧ    | uLaw | v  | None          | RX Block | Other          |
| Of    | Ť Ŧ    |           |               |         |               |         |       |                       |     |     | Ŧ    | uLaw | v  | None          | RX Block | Other          |
| 6 Of  | Ť Ŧ    |           |               |         |               |         |       |                       |     |     | Ŧ    | uLaw | v  | None          | RX Block | Other          |
| 7 Of  | Ť Ŧ    | Line 7    |               |         |               |         |       |                       |     |     | Ŧ    | uLaw | v  | None          | RX Block | Other          |
| 3 Of  | Ť Ŧ    | Line 8    |               |         |               |         |       |                       |     |     | Ŧ    | uLaw | Ŧ  | None          | RX Block | Other          |
| Of    | Ť Ŧ    | Line 9    |               |         |               |         |       |                       |     |     | Ŧ    | uLaw | v  | None          | RX Block | Other          |
| LO Of | Ť Ŧ    | Line 10   |               |         |               |         |       |                       |     |     | Ŧ    |      | Ŧ  | None          | RX Block | Other          |
| 1 Of  | Ť Ŧ    | Line 11   |               |         |               |         |       |                       |     | On  | Ŧ    | uLaw | Ŧ  | None          | RX Block | Other          |
| L2 Of | Ť Ŧ    | Line 12   |               |         |               |         |       |                       |     |     | Ŧ    | uLaw | Ŧ  | None          | RX Block | Other          |
| L3 Of | Ť Ŧ    | Line 13   |               |         |               |         |       |                       |     |     | Y    | uLaw | Y  | None          | RX Block | Other          |
| L4 Of | Ť Ŧ    | Line 14   | 235.98.99.114 | 10014   | 235.98.99.114 | 12014   |       |                       |     |     | ÷    | uLaw | Y  | None          | RX Block | Other          |
| L5 Of | Ť Ŧ    | Line 15   |               |         |               |         |       |                       |     |     | Ŧ    | uLaw | Y  | None          | RX Block | Other          |
| L6 Of | f v    | Line 16   |               |         |               |         |       |                       |     | On  | Ŧ    | uLaw | ×  | None          | RX Block | Other          |
| 17 Of | f v    | Line 17   |               |         |               |         |       |                       |     | On  | Ŧ    | uLaw | ×  | None          | RX Block | Other          |
| L8 Of | f v    | Line 18   |               |         |               |         |       |                       |     | On  | Y    | uLaw | Y  | None          | RX Block | Other          |
| L9 Of | f v    | Line 19   |               |         |               |         |       |                       |     |     | ÷    |      | Ŧ  | None          | RX Block | Other          |
| 20 Of | f v    | Line 20   |               |         |               |         |       |                       |     |     | v    |      | v  | None          | RX Block | Other          |

Click **Setup SIP** in the **Channel Items** column to open the **Line SIP Setup dialog**. Enter the following:

• SIP Display Name: Enter a name, e.g., Console2. SIP System User Name: Enter the extension from Section 5.5 e.g., • 70010. **SIP System Password:** Enter the password for the extension administered • in Section 5.5. **SIP Server Address:** Enter IP Office Server Edition IP address from • Section 5.2, e.g., 10.64.110.65. **SIP Server Port Number:** Enter 5060. Backup SIP Server Port Number: Enter 5060. •

Retain the default values in the remaining fields.

| Line SIP Se                                                                                    | tup ×                       |
|------------------------------------------------------------------------------------------------|-----------------------------|
| SIP Display Name:                                                                              | Console2                    |
| SIP System User Name:                                                                          | 70010                       |
| SIP System Password:                                                                           |                             |
| Leave the above three entries b<br>ConsoleExec prompt for them                                 | lank to have<br>at startup. |
| SIP Autherization Username:                                                                    |                             |
| SIP Server Address:                                                                            | 10.64.110.65                |
| SIP Server Port Number:                                                                        | 5060                        |
| Backup Server Address:                                                                         |                             |
| Backup SIP Server Port Number:                                                                 | 5060                        |
| SIP DTMF Mode:                                                                                 | RFC2833 -                   |
| Ringer Sound:                                                                                  | Ringer 1 🔹                  |
| Disable Ringer                                                                                 |                             |
| SLA Assist                                                                                     |                             |
| Check SLA Assist to populate S<br>and auto-dial strings based on<br>SLA Console Number and SLA | IP login<br>Line Number.    |
| SLA Console Number:                                                                            | 1                           |
| SLA Line Number:                                                                               | 1 Close                     |

Solution & Interoperability Test Lab Application Notes ©2022 Avaya Inc. All Rights Reserved.

#### 6.5. Create Console Layout

Insert and configure console elements used for the VoIP user. Elements include the Dial Keypad, Line Indicator, Phone Line, Close Console, and Feature buttons. Feature buttons employed for interoperability testing included Mute, Hold, Transfer, Redial, Call Pickup Any, Call Park, and Call Unpark buttons. Console builder button controls provide a set of User Interface Functions that are assigned to buttons. These tools can be employed to provide additional functionality. Basic controls and a possible Call Park and Call Pickup button configuration are illustrated. For other button implementation configurations consult refer to [2].

#### 6.5.1. Dial Keypad

Select Insert  $\rightarrow$  Insert DTMF Keypad. Adjust the size and position of the keypad on the grid.

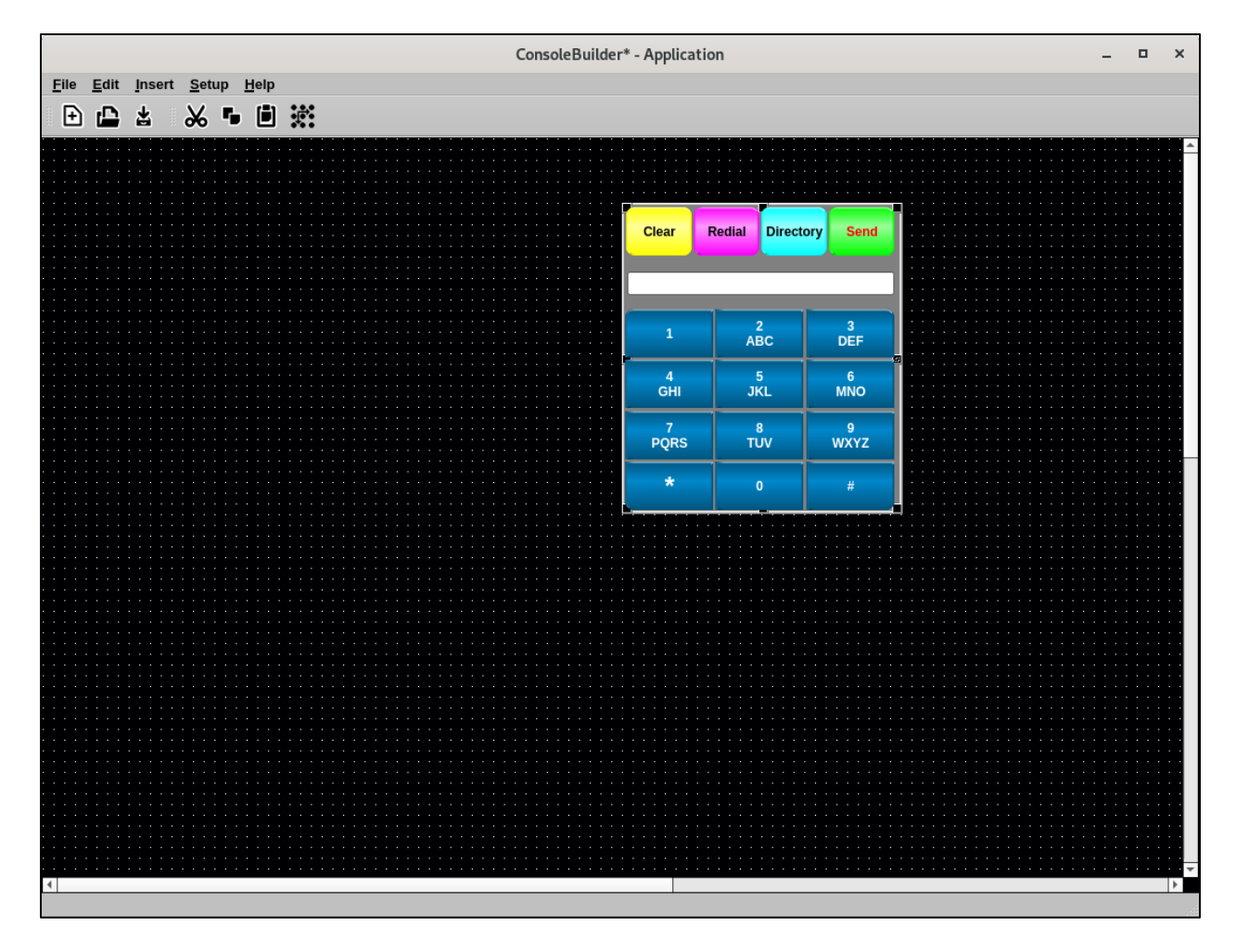

#### 6.5.2. Line Indicator

Select Insert  $\rightarrow$  Insert Line Indicator. Adjust the size and position of the Line Indicator on the grid. Mouse over the Line Indicator and right click on **Properties**. Select the Line defined in Section 6.4 for Associated Line, e.g., 70010.

| Line Indicat       | tor Properties ×  |
|--------------------|-------------------|
| Associated Line:   | 1:70010 👻         |
| Indication Text    |                   |
| Text Color         | Select Font       |
| Rx LED Color       | Tx LED Color      |
|                    | _                 |
| Flash Flash Color  | Hang Time (s) 1   |
| Indication Layout  |                   |
| Single Line Layout | Multi-Line Layout |
|                    | Apply Close       |

#### 6.5.3. Phone Line On/Offhook Button

Select Insert  $\rightarrow$  Insert Button Control. Adjust the size and position of the On/Offhook button on the grid. Mouse over the new button and right click on **Properties**. Select the Line defined in Section 6.4 for Associated Line, e.g., 70010. Select Phone Line On/Offhook for User Interface Function. Input %VARLINENAME%[On/Off]Hook for Button Text to display the line name of the Associated Line selected.

| rimary Function                                                                                                    |                                          |
|----------------------------------------------------------------------------------------------------|------------------------------------------|
| User Interface Function:                                                                                                    | Associated Line:                         |
| Phone Line On/Offhook 🔹                                                                                                    | 1:70010 👻                                |
| Appearance Properties                                                                                                    | Button ID: 0                             |
| Button Up Position                                                                                                    | Button Down Position                     |
| Button Color                                                                                                    | Button Color                             |
| Text Color                                                                                                    | Text Color                               |
| %VARLINENAME<br>% Button Text<br>OnHook                                                                                                    | %VARLINENAME<br>% Button Text<br>OffHook |
| Icon Selection                                                                                                    | Icon Selection                           |
| Corner Shapes                                                                                                    |                                          |
| ✓       Square Upper Left       ✓       Square U         ✓       Square Lower Left       ✓       Square L         20       Button Corner Radius | ower Right Select Font                   |

#### 6.5.4. Call Park Button

Select Insert  $\rightarrow$  Insert Button Control. Adjust the size and position of the Call Park button on the grid. Mouse over the new button and right click on **Properties**. Select the Line defined in Section 6.4 for Associated Line, e.g., 70010. Select Phone Transfer-Line for User Interface Function. Input appropriate Button Text.

| rimon: Eupstion                         |                                                                   |                        |                |
|-----------------------------------------|-------------------------------------------------------------------|------------------------|----------------|
| User Interface Fi                       | unction:                                                          | Associated             | Line:          |
| Phone Transf                            | er-Line 🔻                                                         | 1:7001                 | 0 -            |
| Appearance                              | Properties                                                        | E                      | Button ID: 0   |
| Button Up Positi                        | ion                                                               | Button Down Po         | sition         |
|                                         | Button Color                                                      |                        | Button Color   |
|                                         | Text Color                                                        |                        | Text Color     |
| Call Park<br>123456                     | Button Text                                                       | Call Park<br>123456    | Button Text    |
|                                         | Icon Selection                                                    |                        | Icon Selection |
| Corner Shapes                           |                                                                   |                        |                |
| ✓ Square Up<br>✓ Square Lo<br>20 Buttor | oper Left V Square Up<br>wer Left V Square Low<br>o Corner Radius | per Right<br>wer Right | Select Font    |
|                                         |                                                                   |                        |                |

Select the **Properties** tab. Check **Enable Autodial**. Input the Short Code assigned to Call Park on IP Office, e.g., \*37\*123456#. In this case, the park slot number used is 123456.

| inary Function |             |                   |                 |         |   |
|----------------|-------------|-------------------|-----------------|---------|---|
| Jser Interface | Function:   | A                 | ssociated Line: |         |   |
| Phone Tran     | sfer-Line 🔻 |                   | 1:70010         |         | • |
| Appearance     | Properties  |                   | Button ID:      | 0       |   |
|                | Property    |                   | Value(s)        | Unit(s) | 4 |
| 1              | E           | nable Autodial:   | <b>v</b>        |         |   |
| 2              |             | Number:           | *37*123456#     |         |   |
| 3              |             | Transfer Blind:   |                 |         |   |
| 4              | Pre         | eset Dial String: |                 |         |   |
| 5              | Popup D     | ialpad on Click:  |                 |         |   |
| 6              |             |                   |                 |         |   |
| 7              |             |                   |                 |         |   |
| 8              |             |                   |                 |         |   |
| 9              |             |                   |                 |         |   |
| 10             |             |                   |                 |         |   |
| 11             |             |                   |                 |         |   |
| 12             |             |                   |                 |         |   |
| 13             |             |                   |                 |         |   |
| 14             |             |                   |                 |         |   |
| 15             |             |                   |                 |         |   |
| 16             |             |                   |                 |         |   |

#### 6.5.5. Call Unpark Button

Select Insert  $\rightarrow$  Insert Button Control. Adjust the size and position of the Call Unpark button on the grid. Mouse over the new button and click properties. Select the Line defined in Section 6.4 for Associated Line, e.g., 70010. Select *Phone AutoDial* for User Interface Function. Input appropriate Button Text.

| User Interface Butto                                                                                                    | User Interface Button Property Setup Dialog |  |  |  |
|----------------------------------------------------------------------------------------------------|---------------------------------------------|--|--|--|
| Primary Function                                                                                                    |                                             |  |  |  |
| User Interface Function:                                                                                                    | Associated Line:                            |  |  |  |
| Phone AutoDial 👻                                                                                                    | 1:70010 👻                                   |  |  |  |
| Appearance Properties                                                                                                    | Button ID: 0                                |  |  |  |
| Button Up Position                                                                                                    | Button Down Position                        |  |  |  |
| Button Color                                                                                                    | Button Color                                |  |  |  |
| Text Color                                                                                                    | Text Color                                  |  |  |  |
| Call Unpark<br>123456 Button Text                                                                                               | Call Unpark<br>123456 Button Text           |  |  |  |
| Icon Selection                                                                                                    | Icon Selection                              |  |  |  |
| Corner Shapes                                                                                                    |                                             |  |  |  |
| ✓ Square Upper Left       ✓ Square Upper         ✓ Square Lower Left       ✓ Square Lower         20       Button Corner Radius | r Right<br>r Right Select Font              |  |  |  |
|                                                                                                    | Apply Close                                 |  |  |  |

Select the **Properties** tab. Check **Dial on Associated Line**. Input the short Code to unpark the call on IP Office for **Dial String when Clicked**, e.g., \*38\*123456# that uses the analogous park slot number 123456 used in **Section 6.5.4**.

| imary Functior | 1                        |                         |                  |         |   |
|----------------|--------------------------|-------------------------|------------------|---------|---|
| Jser Interface | Function:                |                         | Associated Line: |         |   |
| Phone Auto     | Dial                     | -                       | 1:70010          |         | • |
| Appearance     | Properties               |                         | Button ID:       | 0       |   |
|                | Prop                     | erty                    | Value(s)         | Unit(s) | - |
| 1              | Dia                      | al String when Clicked: | *38*123456#      |         |   |
| 2              |                          | Preset Dial String:     |                  |         |   |
| 3              |                          | Preset String:          |                  |         |   |
| 4              | P                        | opup Dialpad on Click:  |                  |         |   |
| 5              | Dial on Associated Line: |                         | ✓                |         |   |
| 6              | Enable Autodial #2:      |                         |                  |         |   |
| 7              | Enable Preset Dial #2:   |                         |                  |         |   |
| 8              |                          | Number 2:               |                  |         |   |
| 9              |                          |                         |                  |         |   |
| 10             |                          |                         |                  |         |   |
| 11             |                          |                         |                  |         |   |
| 12             |                          |                         |                  |         |   |
| 13             |                          |                         |                  |         |   |
| 14             |                          |                         |                  |         |   |
| 15             |                          |                         |                  |         |   |
| 16             |                          |                         |                  |         |   |

## 6.6. Save Layout to Configuration File

When the layout is complete, select **File**  $\rightarrow$  **Save As** to save the layout configuration. The configuration file should be saved as /opt/mindshare/consolesuite/defConsole.cbd.

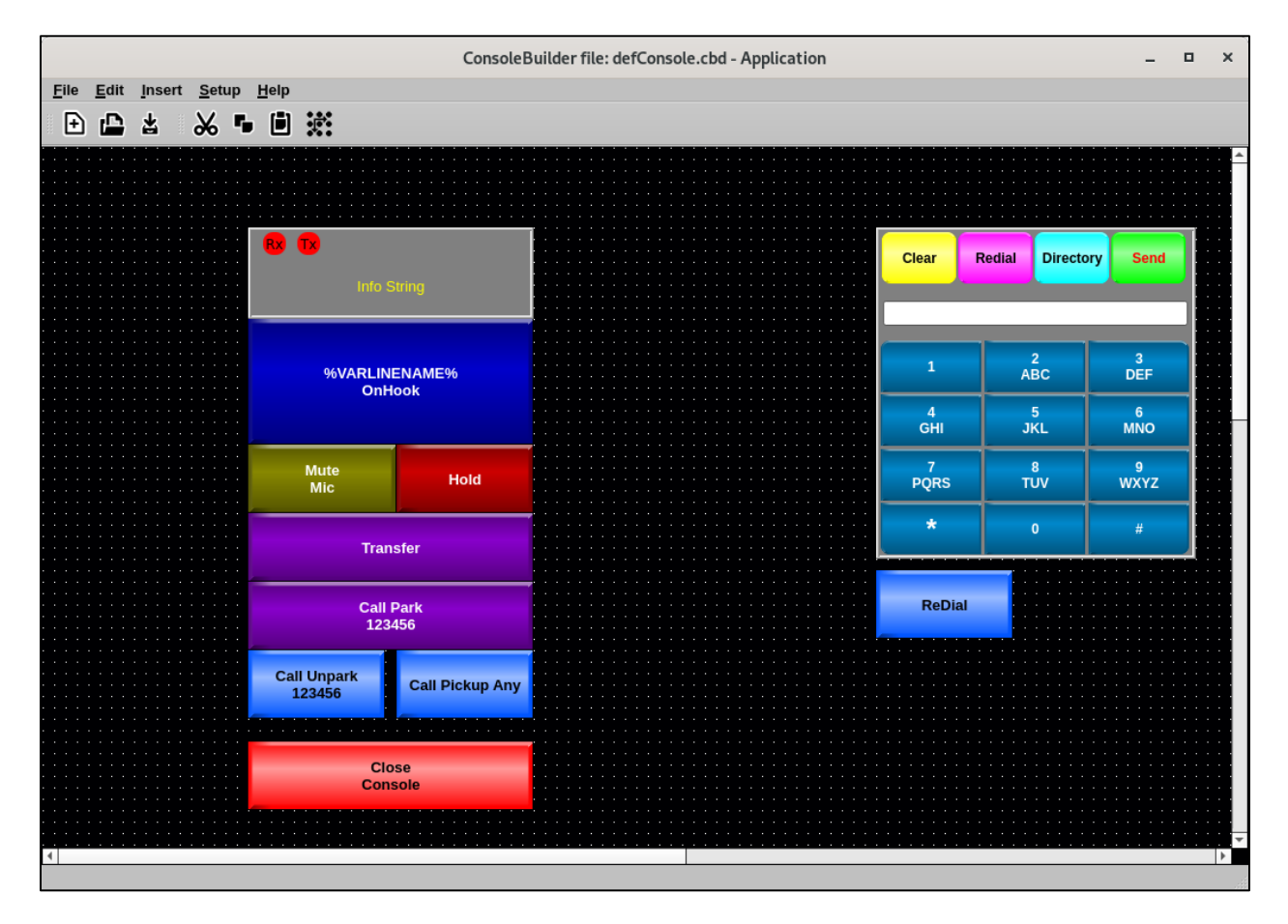

# 7. Verification Steps

This section provides the tests that can be performed to verify proper configuration of MaxPlus Dispatch Console with IP Office.

## 7.1. Launch Console

Launch the application from the Administrator account on the system through the **Applications** → **Mindshare** → **ConsoleBuilder** menu selection.

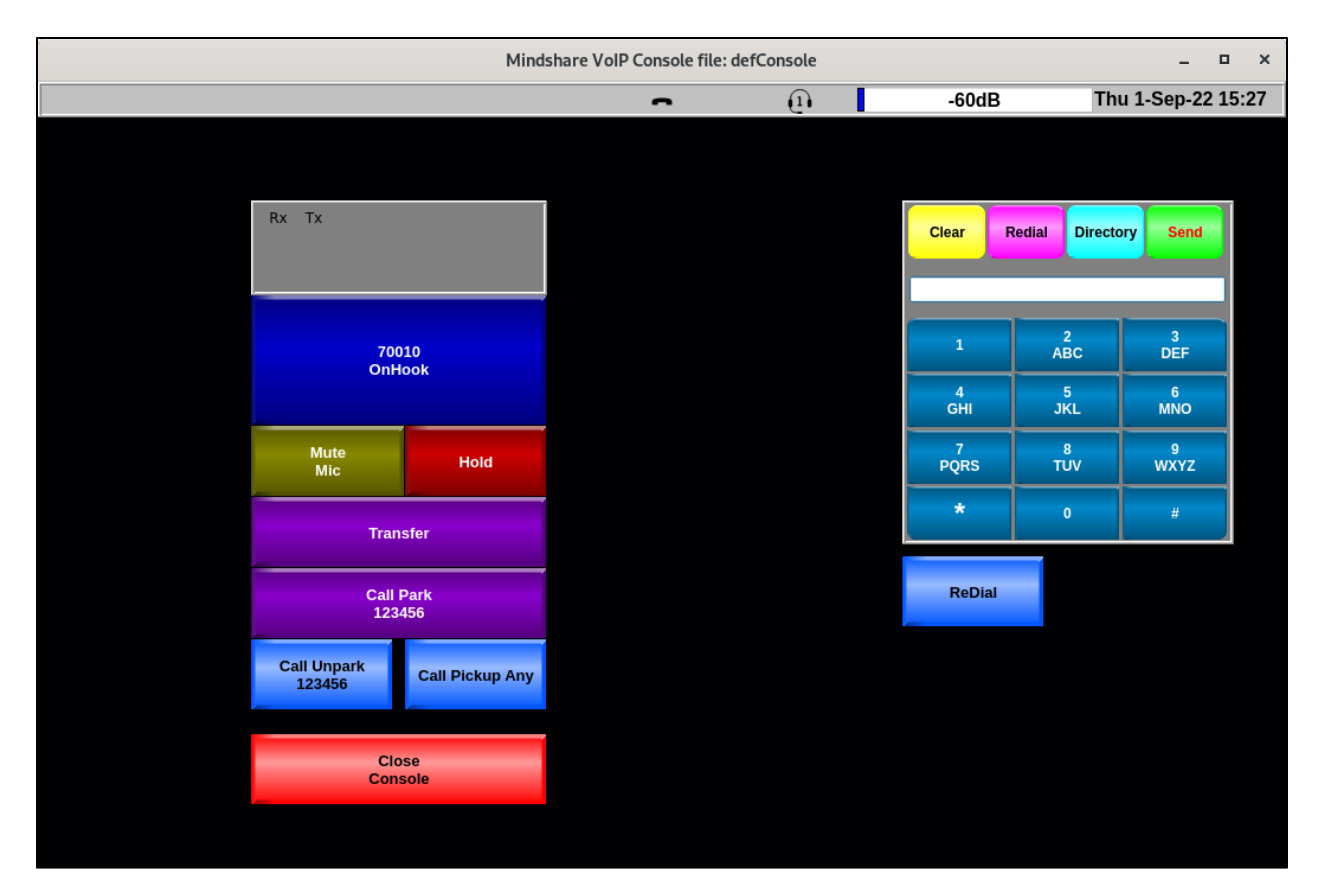

## 7.2. Registration Status

Verify that MaxPlus Dispatch Console has successfully registered with IP Office. From a PC with **IP Office Admin Suite** installed, invoke **IP Office System Status**, navigate to the MaxPlus Dispatch Console SIP extension and verify **Media Stream** is set to *RTP*, **Layer 4 Protocol** is set to *TCP*, and **Current State** is shown as *Idle*.

| 近 Avaya IP Office System S                                                                                                    | Status - ServerEdition (10.64.110.65) - IP Office Linux PC 11.1.2.2.0 build 20 — 🛛 🗙                                                                                                    |
|----------------------------------------------------------------------------------------------------|----------------------------------------------------------------------------------------------------|
| AVAYA                                                                                                    | <b>IP Office System Status</b>                                                                                                    |
| Help Snapshot LogOff E                                                                                                    | Exit About                                                                                                    |
| <ul> <li>System</li> <li>Alarms (3)</li> </ul>                                                                                                    | Extension Status                                                                                                    |
| <ul> <li>Alarms (3)</li> <li>Extensions (3)</li> <li>72016<br/>72019</li> <li>Trunks (4)<br/>Active Calls</li> <li>Resources</li> <li>Voicemail</li> <li>IP Networking<br/>Locations</li> </ul> | Extension Number:       70010       ^         IP address:       10.64.10.51         Standard Location:       None         Registrar:       Primary         Telephone Type:       Unknown SIP Device         User-Agent SIP header:       ConsoleExec_v3.27.2-release_by_Mindshare         Media Stream:       RTP         Layer 4Protocol:       TCP         Current User Extension Number:       70010         Current User Name:       Mindshare Cons2         Forwarding:       Off         Twinning:       Off         Do Not Disturb:       Off         Number of New Messages:       0         Phone Manager Type:       None         SIP Device Features:       REFER         License Reserved:       No         Last Date and Time License Allocated:       9/6/2022 10:13:24 AM         DTMF Required:       No         Packet Loss Fraction:       Connection Type:         Jitter:       Codec:         Round Trip Delay:       Remote Media Address: |
|                                                                                                    | Idle     00:00:32                                                                                                    |
|                                                                                                    | Trace         Trace All         Pause         Ping         Call Details         Print         Save As                                                                                                    |
|                                                                                                    | 1:13:29 PM Online 🔒                                                                                                    |

#### 7.3. Basic Calls

Establish a call between MaxPlus Dispatch Console and a local Avaya SIP desk phone. In **IP Office System Status**, navigate to the MaxPlus Dispatch Console SIP extension and verify that the **Current State** is *Connected* as shown. Verify two-way audio.

| 近 Avaya IP Office System St                                            | atus - ServerEdition (10.64.110.65) - IP Office Linux PC 11.1.2.2.0 build 20 — 🛛 🗙                                                            |
|------------------------------------------------------------------------|----------------------------------------------------------------------------------------------------|
| AVAYA                                                                  | <b>IP Office System Status</b>                                                                                                    |
| Help Snapshot LogOff Ex                                                | it About                                                                                                    |
| <ul> <li>System</li> <li>Alarms (3)</li> <li>Extensions (3)</li> </ul> | Extension Status                                                                                                    |
| ▶ 70010<br>72016<br>72019                                              | IP address:     10.64.10.51       Standard Location:     None                                                                                 |
| Trunks (4)<br>Active Calls<br>Resources                                | Registrar:     Primary       Telephone Type:     Unknown SIP Device       User-Agent SIP header:     ConsoleExec_v3.27.2-release_by_Mindshare |
| Diversal<br>IN Poteworking<br>Locations                                | Media Stream:     RTP       Layer 4 Protocol:     TCP       Current User Extension Number:     70010                                          |
|                                                                        | Current User Name: Mindshare Cons2<br>Forwarding: Off                                                                                         |
|                                                                        | Twinning:     Off       Do Not Disturb:     Off       Message Waiting:     Off                                                                |
|                                                                        | Number of New Messages:     0       Phone Manager Type:     None                                                                              |
|                                                                        | SIP Device Features:     REFER       License Reserved:     No                                                                                 |
|                                                                        | Last Date and Time License Allocated: 9/6/2022 10:13:24 AM DTMF Required: No Packet Loss Fraction: 0% Connection Type: VCM (SRTP)             |
|                                                                        | Jitter:     Oms     Codec:     G711 Mu       Round Trip Delay:     Oms     Remote Media Address:     10.64.10.225                             |
|                                                                        | Call Ref Current State Time in State Calling Number or Direction Other Party on Call<br>Called Number                                         |
|                                                                        | Outgoing         Extr /2019, 9641 H323 User           V         V                                                                             |
|                                                                        | Trace I Trace All Pause Ping Call Details Print Save As                                                                                       |

# 8. Conclusion

These Application Notes have described the administration steps required to integrate CSS Mindshare MaxPlus 100500 Dispatch Console 3.27.2 with Avaya IP Office Server Edition 11.1 and Avaya IP Office 500 V2 Expansion System 11.1. CSS Mindshare 100500 MaxPlus Dispatch Console successfully registered with IP Office as a SIP user, and basic and supplementary telephony features were verified. All test cases passed with observations noted in **Section 2.2**.

# 9. Additional References

This section references product documentation relevant to these Application Notes. The following Avaya product documentation is available online at <u>support.avaya.com</u>.

[1] Administering Avaya IP Office Platform<sup>TM</sup> with Manager

The following CSS Mindshare product documentation is accessible to registered users at <u>customer.css-mindshare.com</u>.

[2] MS0101\_UM\_ConsoleApplicationManual, Revision 1.15, June 23, 2022

#### ©2022 Avaya Inc. All Rights Reserved.

Avaya and the Avaya Logo are trademarks of Avaya Inc. All trademarks identified by ® and <sup>TM</sup> are registered trademarks or trademarks, respectively, of Avaya Inc. All other trademarks are the property of their respective owners. The information provided in these Application Notes is subject to change without notice. The configurations, technical data, and recommendations provided in these Application Notes are believed to be accurate and dependable, but are presented without express or implied warranty. Users are responsible for their application of any products specified in these Application Notes.

Please e-mail any questions or comments pertaining to these Application Notes along with the full title name and filename, located in the lower right corner, directly to the Avaya DevConnect Program at <u>devconnect@avaya.com</u>.